## Instaliranje RSS feed reader-a kao ekstenzije na Google Chrome browser-u

1. U Google pretraživaču, u polje za pretragu otkucati "rss feed extension"

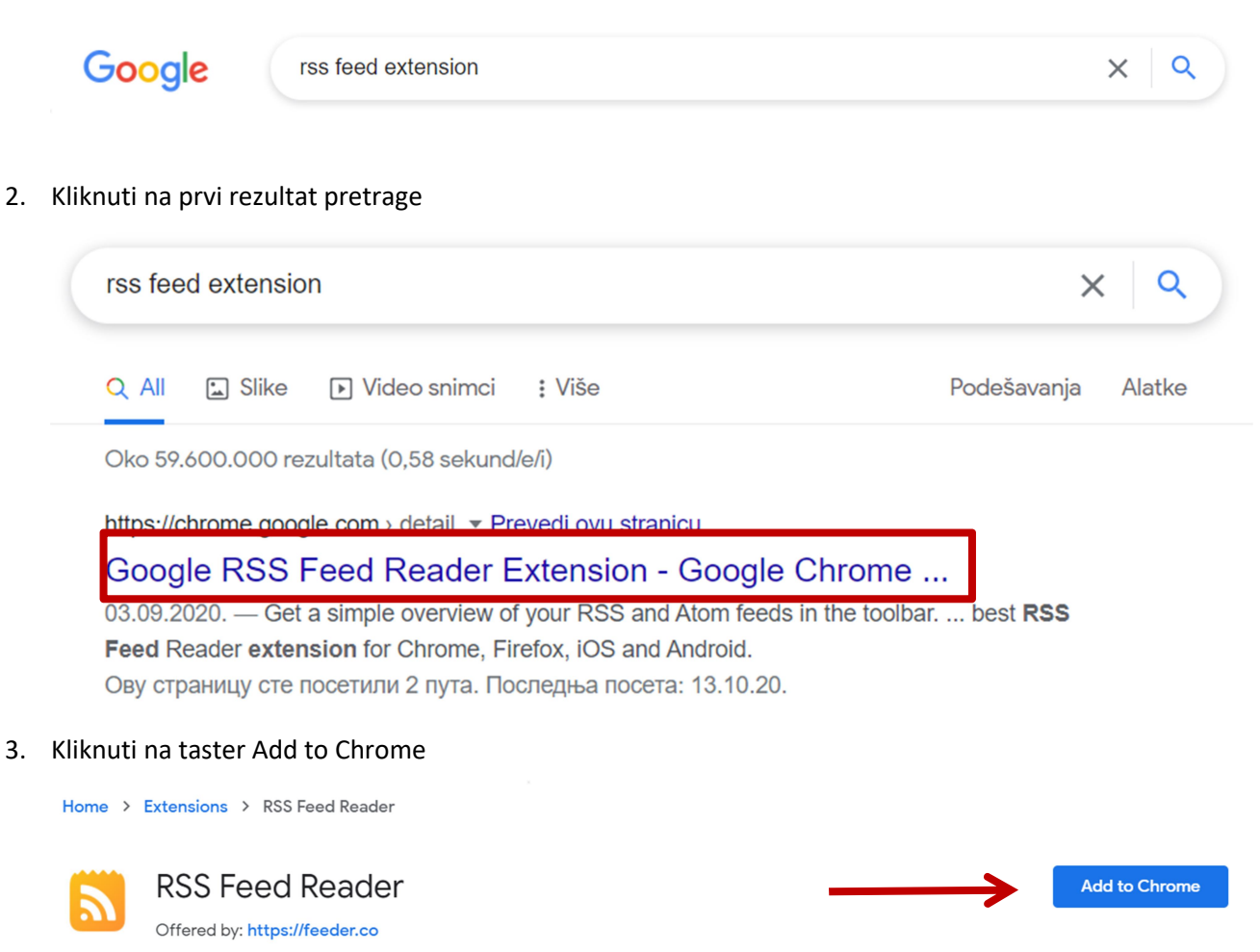

4. Nakon klika na taster prikazaće se prozor gde treba potvrdi dodavanje ekstenzije Vašem browser-u.

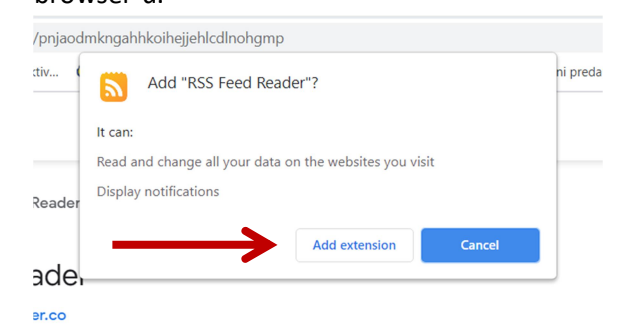

★★★★ ↑ 7,062 News & Weather 600,000+ users

5. Nakon instalacije, odradiće se automatska redirekcija na stranicu gde se bira nalog koji će se koristiti ili može da se nastavi bez kreiranje naloga

| Thank you for                                             | G Sign up with Google                         |
|-----------------------------------------------------------|-----------------------------------------------|
| installing                                                | or with email                                 |
| Feeder                                                    | E-mail                                        |
| Over 500 000 users enjoy Feeder.<br>We hope you will too. | Password                                      |
|                                                           | Repeat password                               |
| /Erik, Johan & Mattias                                    | Create account                                |
|                                                           | By signing up I agree to the Terms of Service |

6. Nakon ovog koraka, slede koraci za podešavanja koja se odnose na izbor teme, čemu je namenjen, kako će izgledati ikonica koja će biti dodata browser-u, itd...

|    | LET'S GET STARTED                                                           |                                                          |                                                          |
|----|-----------------------------------------------------------------------------|----------------------------------------------------------|----------------------------------------------------------|
|    | Welcome to I                                                                | Feeder                                                   |                                                          |
|    | Ready to accelerate how yo<br>running in seconds. If you h<br>here to help. | u consume content? Follow<br>ave any questions, don't he | the guide to get up and<br>sitate to get in touch. We're |
|    |                                                                             |                                                          |                                                          |
| a. |                                                                             |                                                          |                                                          |
|    | SETUP                                                                       |                                                          |                                                          |
|    | What will you                                                               | ı be using Fe                                            | eder for?                                                |
|    | Feeder can be used in many<br>your needs.                                   | ways. Tell us so we can he                               | elp you find the best setup for                          |
|    | Where?                                                                      |                                                          |                                                          |
|    | Work                                                                        | Personal                                                 | Both                                                     |
|    | What is your occupation?                                                    |                                                          |                                                          |
|    |                                                                             |                                                          |                                                          |
|    | What do you want to use Fee                                                 | der for?                                                 |                                                          |
|    |                                                                             |                                                          |                                                          |
| b. | ← Back                                                                      |                                                          | Skip Next ->                                             |
|    |                                                                             |                                                          |                                                          |

| updates on new posts. Set globa<br>per feed later on.                                                                                                    | at settings of do it                                                                                                    |                                                                                                    |                       |
|----------------------------------------------------------------------------------------------------|----------------------------------------------------------------------------------------------------|----------------------------------------------------------------------------------------------------|-----------------------|
| Setup notifications for:                                                                                                    |                                                                                                    |                                                                                                    |                       |
| Desktop<br>Notifications from                                                                                                    | your browsers                                                                                                    |                                                                                                    |                       |
| Sound<br>Enable sound on de                                                                                                    | esktop notifications                                                                                                    |                                                                                                    |                       |
| E-mail<br>Receive an e-mail v                                                                                                    | with entire posts                                                                                                    |                                                                                                    |                       |
| Requires Feeder Pro                                                                                                    |                                                                                                    |                                                                                                    |                       |
| Mobile<br>Push notifications of                                                                                                    | on your phone. Requires                                                                                                    | apps.                                                                                                    |                       |
| Requires a Feeder account                                                                                                    |                                                                                                    |                                                                                                    |                       |
|                                                                                                    |                                                                                                    |                                                                                                    |                       |
| ← Back                                                                                                    |                                                                                                    | Nex                                                                                                    | $d \rightarrow$       |
| ← Back                                                                                                    |                                                                                                    | Nex                                                                                                    | $t \rightarrow$       |
| ← Back                                                                                                    |                                                                                                    | Nex                                                                                                    | $t \rightarrow$       |
| ← Back                                                                                                    | -1                                                                                                    | Nex                                                                                                    | t →                   |
| ← Back<br>SETUP<br>Feeder extens                                                                                                    | sion                                                                                                    | Nez                                                                                                    | t →                   |
| ← Back<br>SETUP<br>Feeder extens<br>Feeder everywhere! Access y                                                                                                    | sion                                                                                                    | Ner                                                                                                    | t →                   |
| ← Back<br>SETUP<br>Feeder extensis<br>Feeder everywhere! Access yr<br>To use the extension you sim                                                                                          | <b>SiON</b><br>our feeds both in the exte<br>nply click in the top right o                                                                                                    | ension and in the web<br>corner of your browse                                                                                                    | t →<br>reader.<br>r.  |
| ← Back<br>SETUP<br><b>Feeder extension</b><br>Feeder everywhere! Access yu<br>To use the extension you sim                                                                                  | <b>sion</b><br>our feeds both in the exte<br>pply click in the top right o                                                                                                    | Net<br>ension and in the web<br>corner of your browse                                                                                                    | t →<br>reader.<br>r.  |
| ← Back<br>SETUP<br>Feeder extension<br>Feeder everywhere! Access yr<br>To use the extension you sim                                                                                         | <b>Sion</b><br>our feeds both in the exte                                                                                                    | Ner                                                                                                    | tt →<br>reader.<br>r. |
| ← Back<br>SETUP<br>Feeder exerywhere! Access yr<br>To use the extension you sim                                                                                                    | <b>sion</b><br>our feeds both in the exten<br>ply click in the top right o                                                                                                    | ension and in the web<br>corner of your browse                                                                                                    | rt →<br>reader.<br>r. |
| ← Back<br>SETUP<br>Feeder extension<br>Feeder everywhere! Access yr<br>To use the extension you sim                                                                                         | <b>sion</b><br>our feeds both in the exten<br>nply click in the top right o                                                                                                    | ension and in the web<br>corner of your browse<br>INC News                                                                                                    | reader.<br>r.         |
| Back  SETUP  Feeder extension Feeder everywhere! Access yr To use the extension you sim  Your feeds alwavs availa                                                                           | sion<br>our feeds both in the exten<br>uply click in the top right of                                                                                                    | ension and in the web<br>corner of your browse<br>= BEC Ness<br>The Wage<br>Encode Key                                                                                                    | reader.<br>r.         |
| Back  SETUP  Feeder exerywhere! Access yr To use the extension you sim  Your feeds always availat                                                                                           | sion<br>our feeds both in the exten<br>pply click in the top right of<br>able                                                                                                    | Nee<br>ension and in the web<br>corner of your browse<br>= BEC News<br>The Wrage<br>= BEC News<br>Wrand News<br>@ add.com                                                                                                    | reader.<br>r.         |
| Back  SETUP  Feeder extension  Feeder everywhere! Access yr To use the extension you sim  Your feeds always availa  Unread count always                                                     | sion<br>our feeds both in the extended<br>pply click in the top right of<br>able<br>near                                                                                                    | Ner<br>ension and in the web<br>corner of your browses<br>= BEC News<br>The Verge<br>= MacCom<br>= Otherer Daily Strip                                                                                                    | reader.<br>r.         |
| Back      SETUP      Feeder extension     Your feeds always availa      Unread count always                                                                                                 | sion<br>our feeds both in the exten<br>uply click in the top right of<br>able<br>near                                                                                                    | Nee<br>ension and in the web<br>corner of your browse<br>BEC News<br>BEC News<br>BEC News<br>Corner of your browse<br>BEC News<br>Corner of your browse<br>Corner of your browse<br>Co                                                                                                    | reader.<br>r.         |
| Back      SETUP      Feeder extension     Your feeds always availa      Unread count always                                                                                                 | sion<br>our feeds both in the extend<br>ply click in the top right of<br>able<br>near                                                                                                    | Ner<br>Prision and in the web<br>corner of your browse<br>BIC News<br>The Verge<br>Rand New<br>Rand New<br>Rand Strip<br>Dibert Daily Strip<br>C SSN<br>C SSN<br>C SSN<br>C SSN                                                                                                    | reader.<br>r.         |
| Back SETUP Feeder exerywhere! Access y To use the extension you sin Your feeds always availa Unread count always Open posts in new tabs                                                     | sion<br>our feeds both in the exte<br>ply click in the top right of<br>able<br>near                                                                                                    | Ner<br>Prision and in the web<br>corner of your browse<br>BIC News<br>The Verge<br>It hand New<br>Xaccom<br>Dilater bally Strip<br>C SPN<br>Verdeader<br>Verdeader                                                                                                    | rt →                  |
| Back SETUP Feeder extension Feeder everywhere! Access yr To use the extension you since Your feeds always availat Unread count always Open posts in new tabs                                | sion<br>our feeds both in the exte<br>ply click in the top right of<br>able<br>near                                                                                                    | Ner<br>Provide the second of the second of the                                                                                                    | t →                   |
| Back SETUP Feeder extension Feeder everywhere! Access yr To use the extension you sin Your feeds always availa Unread count always Open posts in new tabs See directly if sites ha          | sion<br>our feeds both in the exter<br>ply click in the top right of<br>able<br>near<br>ave feeds                                                                                                    | Ner<br>Provide the second of the second of the                                                                                                    | t →                   |
| Back  SETUP  Feeder everywhere! Access yr To use the extension you sin  Your feeds always availat Unread count always Open posts in new tabs See directly if sites ha                       | sion<br>our feeds both in the exte<br>ply click in the top right of<br>able<br>near<br>ave feeds                                                                                                    | Ner<br>Provide the second of the second of the                                                                                                    | t →<br>reader.<br>r.  |
| Back SETUP Feeder exerywhere! Access yr To use the extension you sin Your feeds always availa Unread count always Open posts in new tabs See directly if sites ha                           | sion<br>our feeds both in the extension<br>ply click in the top right of<br>able<br>near<br>ave feeds                                                                                                    | Nee<br>ension and in the web<br>corner of your browse<br>= BEC News<br>= BEC News<br>= DEC News<br>= DEC News<br>= DEC News<br>= two<br>two<br>two<br>set of your browse<br>= two<br>two<br>two<br>set of your browse<br>= two<br>two<br>set of your browse<br>= two<br>two<br>set of your browse<br>= two<br>set of your browse<br>= two<br>set of your b | t →<br>reader.        |
| Back SETUP Feeder extension you sim Feeder everywhere! Access yu To use the extension you sim Your feeds always availat Unread count always Open posts in new tabs See directly if sites ha | sion<br>our feeds both in the extension<br>ply click in the top right of<br>able<br>near<br>ave feeds                                                                                                    | Ner<br>ension and in the web<br>corner of your browses<br>= BEC News<br>= BEC News<br>= BEC News<br>= BEC News<br>= Corner of your browses<br>= Corner of your browses<br>= Corner of your brows                                                                                                    | t →                   |
| Back SETUP Feeder exerywhere! Access yr To use the extension you sin Your feeds always availa Unread count always Open posts in new tabs See directly if sites ha                           | sion<br>our feeds both in the extension of the extension of the extension of the top right of the top right of top right of top right of top | Nee<br>ension and in the web<br>corner of your browse<br>BBC News<br>BBC News<br>BBC News<br>BBC News<br>Corner of your browse<br>BBC News<br>Corner of your browse<br>Corner of your browse<br>Corner of your                                                                                                    | t →                   |

SETUP

## Pick a theme

Give your news a new look. Pick a theme that helps you focus on content that matters to you.

| o = ★ ∞ +                 |            |
|---------------------------|------------|
|                           | 4 14       |
|                           | 3 3        |
|                           |            |
| <ul> <li>Light</li> </ul> | Dark       |
|                           |            |
|                           |            |
| ¢ = \star 🚥 +             | • = * 🚥 +  |
| 1                         | 4 14       |
|                           | 3 3        |
|                           |            |
| Holiday                   | Orange PRO |
|                           |            |
|                           |            |
| ¢ = ★ 59 +                |            |
|                           | 4 14       |
|                           | 3 3        |
|                           |            |
|                           |            |
| ← Back                    | Done 🗸     |
|                           |            |

7. Nakon ovih podešavanja, odradiće se redirekcija na stranicu gde se podešava za koje sajtove, tj. stranice će se koristiti RSS feed reader.

| $\leftarrow \   \rightarrow$ | C ☆ ê feeder.co                          | o/settings/feeds/new                 |                                              | ☆ 🦛 🛊 🌒                         |
|------------------------------|------------------------------------------|--------------------------------------|----------------------------------------------|---------------------------------|
| Apps                         | M Inbox - milena.vesic                   | W <sub>D</sub> Visoka ICT škola   In | 🚪 Sistem za interaktiv 🛛 🧿 Висока ICT школа  | » 📙 Other bookmarks 🔳 Reading I |
| <b>h</b><br>Home             | feeder                                   | Edit feeds                           | Add feed                                     | Close                           |
| Dashboard                    | Ξ All posts                              |                                      | Q Discover  Website  Twitter                 | 🖈 Team library                  |
| Team                         | <ul><li>Unread</li><li>Starred</li></ul> |                                      | Newsletters                                  |                                 |
| Rules                        |                                          |                                      | Search                                       |                                 |
| ¢.                           |                                          |                                      | Feed URL or website                          | Search                          |
| Settings                     |                                          |                                      | Enter a site or feed URL to search for feeds |                                 |

- 8. Sledeći korak je pronaći sajt čija će se obaveštenja signalizirati na instaliranom RSS feed reader-u (https://upis.ict.edu.rs/)
- 9. Kliknuti na RSS ikonicu

e.

| Одсек Ви<br>Академија техничко-уме                       | 1СОКА ІСТ<br>пничких струковних студија | 01 00<br>ШКОЛА 1<br><sup>Београд 0</sup> 01 | 0 10<br>10 0<br>00 1<br>11 | $\begin{array}{cccccccccccccccccccccccccccccccccccc$ |
|----------------------------------------------------------|-----------------------------------------|---------------------------------------------|----------------------------|------------------------------------------------------|
| Почетна О студијама                                      | Студијски програми 👻                    | Упис 🗸 Припре                               | мна настава 🔻              | Локација                                             |
| Обавештења                                               | <mark>) v</mark>                        | /пис 202                                    | 21.                        |                                                      |
| к Новости у вези припремне наставе!                      | ₩ 06.05.2021                            |                                             | СТУЛИ ІСКІ                 |                                                      |
| 📢 Виртуелни Дан отворених врата                          |                                         |                                             | Интернет тех               | нологије - ИТ                                        |
|                                                          | <b>m</b> 27.04.2021                     |                                             | Комуникационе              | технологије - КТ                                     |
|                                                          |                                         |                                             | Поштанско-логисти          | ички системи - ПЛС                                   |
| промена у начину полагања пријеми<br>рангирању кандидата | ног испита и                            | Ба                                          | карство и пословн          | а информатика - БПИ                                  |
|                                                          | 21.04.2021                              |                                             | Уку                        | пно                                                  |

10. Klikom na RSS ikonicu otvoriće se nova stranica odakle treba prekopirati URL adresu

| $\rightarrow$ | C | ☆ (     |       | upis.ict.e | du.rs          | /rss/obav  | vestenja/rs | s.xml |                      |   |                  |
|---------------|---|---------|-------|------------|----------------|------------|-------------|-------|----------------------|---|------------------|
| pps           | Μ | Inbox - | milen | a.vesic    | w <sub>D</sub> | Visoka ICT | škola   In  | Ţ     | Sistem za interaktiv | 0 | Висока ICT школа |
|               |   |         |       |            |                |            |             |       |                      |   |                  |

11. Kopiranu URL adresu ubaciti u polje Search RSS feed reader-a

| Add feed             |                   |             |                       |               |
|----------------------|-------------------|-------------|-----------------------|---------------|
| Q Discover           | 🌐 Website         | 🖌 Twitter   | <b>繼</b> Team library | 🖂 Newsletters |
|                      |                   |             |                       |               |
| Search               | 4                 |             |                       |               |
| https://upis.ict.edu | ı.rs/rss/obaveste | nja/rss.xml | Search                |               |

Enter a site or feed URL to search for feeds

12. Klikom na taster Search, ispod forme prikazaće se novi blok za obaveštenja sa sajta čija se URL adresa dodala u polje za pretragu

## Search

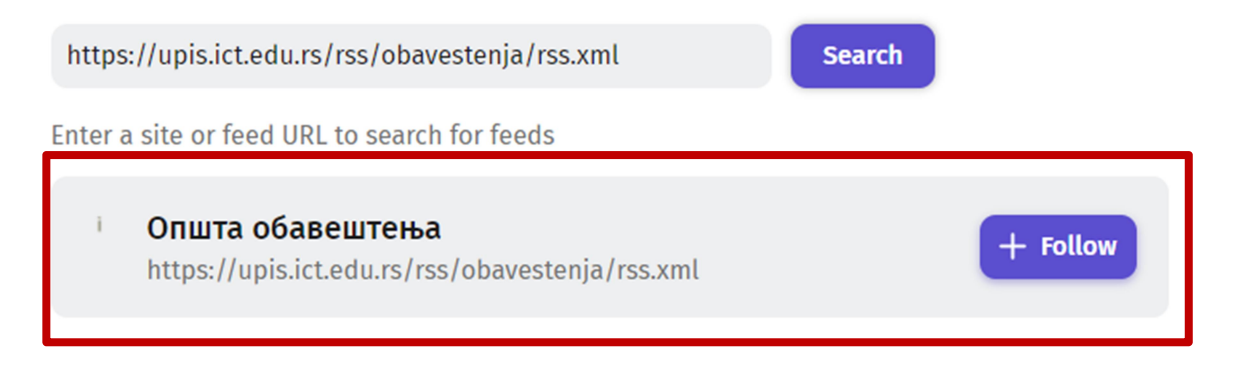

13. Klikom na taster Follow, prikazaće se prozor u vidu modala gde se može podesiti na koji vremenski period će se "osveživati" RSS feed reader

| lame                                                    |                                | Folder           |        |   |
|---------------------------------------------------------|--------------------------------|------------------|--------|---|
| Општа обавеш                                            | тења                           | 📄 No folder      |        | > |
| https://upis.ict.e                                      | du.rs/rss/obav                 | vestenja/rss.xml |        |   |
| ast                                                     | Stand                          | dard             |        |   |
| 1 min 5 min                                             | 10 min 2 ho                    | ur 6 hour 24 hou | r      |   |
|                                                         |                                |                  |        |   |
| Notification setti                                      | ngs                            |                  |        |   |
| Notification setti                                      | ngs<br>Sound                   | E-mail           | Mobile |   |
| Notification setti                                      | sound                          | E-mail           | Mobile |   |
| Notification setti<br>Desktop<br>Rules<br>Add rule +    | ngs<br>Sound<br>Add filter +   | E-mail           | Mobile |   |
| Notification setti  Desktop  Rules Add rule +  Advanced | ngs<br>) Sound<br>Add filter + | E-mail (         | Mobile |   |

14. Nakon podešavanja, ova URL adresa u RSS feed reader-u dobija status Following

## Search

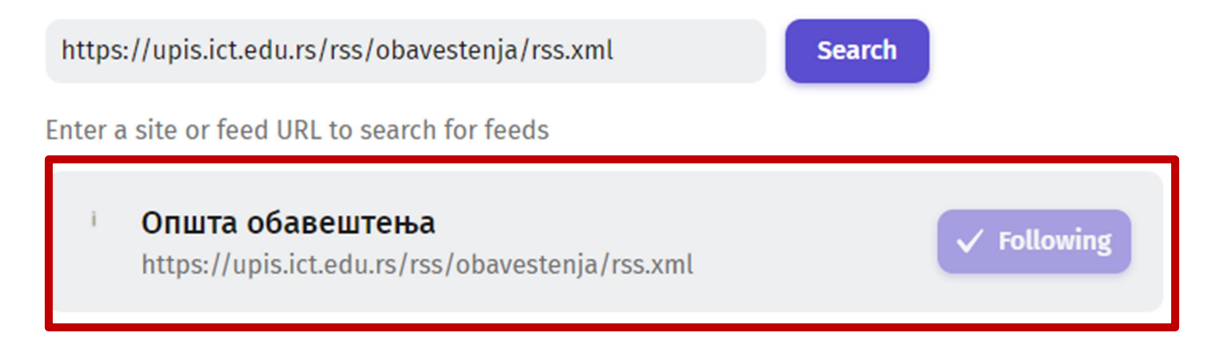

15. Ukoliko se ikonica za RSS feed reader nije prikazala odmah u browser-u, pronaći je u ekstenzijama i dodati je u browser

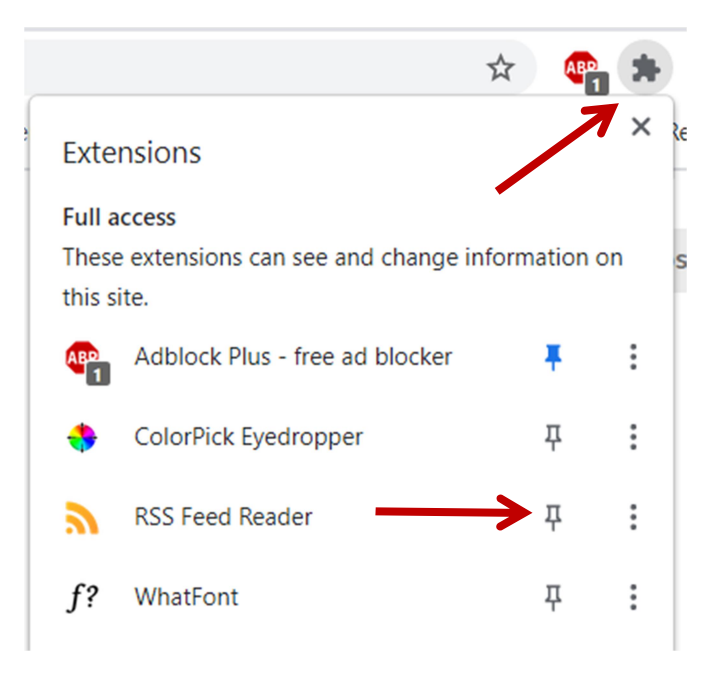

16. Nakon ovog podešavanja, RSS ikonica će stalno biti vidljiva u browser-u. Kada se na izvornom sajtu objavi neko obaveštenje, kod ove ikonice pojaviće se broj koji će da ukazuje da postoji novo obaveštenje.

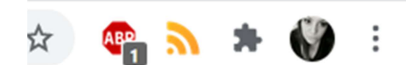